## Istruzioni per inserimento dati report attività svolte Progetti Fidal

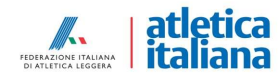

Nella sezione «Schede progetti» – «Progetti società» cliccare su un rigo di una ASD/SSD qualsiasi. Si aprirà una maschera dove si dovranno inserire i dati in corrispondenza delle frecce nell'immagine qui sotto: codice fiscale/P.Iva dell'ASD/SSD, breve descrizione attività di allenamento svolte, luogo di svolgimento delle attività (nome impianto/palestra principale e indirizzo completo), data inizio e fine corsi di allenamento (minimo 6 mesi, 26 settimane), giorni della settimana in cui si sono svolti gli allenamenti.

| ■ PROGETTI FIDAL                                                   | <ul> <li>Progetti Societa</li> <li>PAP-ME102 - Porte A</li> </ul> | Aperte allo Sport - ME102 - ()       |                           |                       | <b>9</b> 🕸 |
|--------------------------------------------------------------------|-------------------------------------------------------------------|--------------------------------------|---------------------------|-----------------------|------------|
| Q Filter                                                           |                                                                   |                                      |                           | < > 🎜 🗟 Save and Clos | e 🖬 Save   |
| 🗸 📄 Contabilità                                                    | Societa:*                                                         | - 0                                  |                           |                       |            |
| bocumenti e Ricevute                                               |                                                                   |                                      |                           |                       |            |
| > 📔 Default                                                        | Codice Fiscale:                                                   |                                      |                           |                       |            |
| 🗸 📒 Progetti                                                       | Progetto                                                          |                                      |                           |                       |            |
| Progetti Società                                                   | Codice Progetto:*                                                 | PAP-ME102                            | Budget:                   | 1.500,00 €            | *          |
| <ul> <li>Progetti Territoriali</li> <li>Schede Progetti</li> </ul> | Descrizione:*                                                     | Porte Aperte allo Sport - ME102      | Importo Erogato Progetto: | 1.500,00 €            | *          |
| Gestione (R)                                                       | Stato Progetto:                                                   | Attivo                               | Totale Ricevute Progetto: | 0,00 €                | ÷          |
| ( <u>destione city</u>                                             | Piano dei Conti:*                                                 | PDC Porte Aperte allo Sport SOCIETA' |                           |                       |            |
|                                                                    |                                                                   |                                      |                           |                       |            |
|                                                                    | Dati Attività Progetto                                            |                                      |                           |                       |            |
|                                                                    | Descrizione Attività:                                             | y                                    | Lunedì:                   |                       |            |
|                                                                    | Luogo Svolgimento Attiviti                                        |                                      | Martedì:                  |                       |            |
|                                                                    | Data Inizio Attività:                                             |                                      | Mercoledì:                |                       |            |
|                                                                    | Data Termine Attività:                                            |                                      | Giovedì:                  |                       |            |
|                                                                    |                                                                   |                                      | Venerdì:                  |                       |            |
|                                                                    |                                                                   |                                      | Sabato:                   |                       |            |
| ProgettiFidal<br>Version 1.0.8843<br>FIDAL 2022                    |                                                                   |                                      | Domenica:                 |                       |            |

Successivamente si dovrà procedere ad inserire i dati relativi ai tecnici/istruttori coinvolti nel progetto. In fondo alla pagina, cliccare su «+New».

| ■ PROGETTI FIDAL                                                           | ← Progetti Societa<br>PAP-ME102 - Porte Ap | erte allo Sport - ME102 - ()                                                                                     |                               |                      | <b>e</b> 🕸 |   |
|----------------------------------------------------------------------------|--------------------------------------------|----------------------------------------------------------------------------------------------------|-------------------------------|----------------------|------------|---|
| Q Filter                                                                   |                                            |                                                                                                    |                               | < > C Save and Close | 🖥 Save     | 1 |
| 🗸 📔 Contabilità                                                            |                                            |                                                                                                    | Sabato                        |                      |            |   |
| bocumenti e Ricevute                                                       |                                            |                                                                                                    | Sabato.                       |                      |            |   |
| > 📄 Default                                                                |                                            |                                                                                                    | Domenica:                     |                      |            |   |
| 🗸 📄 Progetti                                                               |                                            |                                                                                                    |                               |                      |            |   |
| 😍 <u>Progetti Società</u>                                                  | Dati Attività Sportiva                     |                                                                                                    |                               |                      |            |   |
| 🜲 <u>Progetti Territoriali</u>                                             | Numero Tesserati Fidal:                    | 2                                                                                                    | Numero Registrazioni SportIn: | 0                    | *          |   |
| ∨ 📄 Schede Progetti                                                        | Numero Nuovi Tesserati Fidal:              | 2                                                                                                    | Numero Ore SportIn:           | 0                    | <b>A</b>   |   |
| Cestione CR)                                                               | Numero Rinnovi Tesserati Fidal:            | 0                                                                                                    |                               |                      | •          |   |
|                                                                            | Dettaglio Tesserati Fidal:                 | (Tess: TF002850) MESSINA ANNA - Cat: CF - N/R: N<br>(Tess: TF005831) NIBALI LUPICA MARTINA - Cat: CF -<br>N/R: N | Riepilogo Tesserati Fidal:    | CF : 2               | k          | 1 |
| >                                                                          | Dettagli Tecnici Istruttori Ri             | o search Q (> -                                                                                                  |                               |                      |            |   |
|                                                                            | Numero Tessera Fidal                       | √ Nominativo                                                                                                    | Ŷ                             | Qualifica Tecnica    | 8          | L |
|                                                                            | No data to display                         |                                                                                                    |                               |                      |            |   |
| ProgettiFidal<br>Version 1.0.8843<br>FIDAL 2022<br>Gestione Progetti FIDAL | 1                                          |                                                                                                    |                               | Page Size: 20        | -          | ļ |

Si aprirà una maschera dove si dovranno inserire i seguenti dati: nome e cognome del tecnico coinvolto, codice fiscale, numero tessera Fidal e qualifica. Alla fine salvare cliccando sul bottone «Save» in basso a destra.

| Tecnico/Istruttore Attività |     |  |
|-----------------------------|-----|--|
| Nominativo                  |     |  |
|                             |     |  |
| Codice Fiscale              |     |  |
| Numero Tessera Fidal        |     |  |
| Qualifica Tecnica           |     |  |
| Istruttore                  | - 2 |  |
| Istruttore                  |     |  |
| Allenatore                  |     |  |
| Allenatore specialista      |     |  |
| Allenatore benemerito       |     |  |
| Altro                       |     |  |

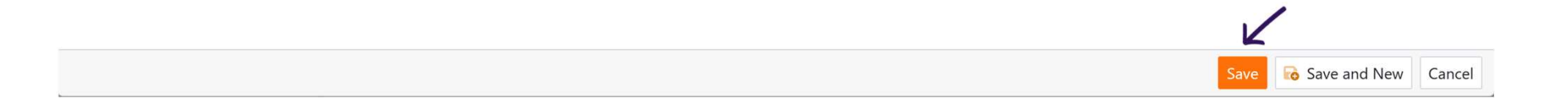

Una volta inseriti i dati di tutti gli istruttori/tecnici coinvolti nel progetto, si dovranno caricare i due moduli inviati dalle ASD/SSD ovvero: «File Allegato 1»: Modulo autocertificazione spese (solo per ASD/SSD che hanno raggiunto il 70% delle presenze su Sport-IN) «File Allegato 2»: Report sintetico attività svolte (tutte le ASD/SSD assegnatarie)

| 🗸 📄 Schede Progetti                                       |                             | (1655, 15001550) CONTRINO CHRISTIAN CU. 1 |   |                   | ×               |  |
|-----------------------------------------------------------|-----------------------------|-------------------------------------------|---|-------------------|-----------------|--|
| Progetti Federali           Progetti Area                 | Dettagli Tecnici Istruttori | Ricevute                                  |   |                   |                 |  |
| Progetti Societa                                          | + New 🗊 Delete Tex          | t to search Q                             |   |                   |                 |  |
| (Gestione CR)                                             | Numero Tessera Fic          | al 🛛 🖓 Nominativo                         | Ŷ | Qualifica Tecnica | $\nabla$        |  |
| > 🧎 Reports                                               |                             |                                           |   |                   |                 |  |
|                                                           | No data to display          |                                           |   |                   |                 |  |
|                                                           |                             |                                           |   |                   | Page Size: 20 🔹 |  |
| ProgettiFidal                                             | File Allegato 1:            | Choose File                               |   |                   | <b>N</b> e      |  |
| Version 1.0.8852<br>FIDAL 2022<br>Gestione Progetti FIDAL | File Allegato 2:            | Choose File                               |   |                   | 2 <sub>0</sub>  |  |

Salvare il tutto cliccando sul bottone «Save» in alto a destra.

| ■ PROGETTI FIDAL                                                   | Progetti Societa PISTA-MT023 - Piano | o Sviluppo Talento-MT023 - () |         |                           |            | <b>e</b> 🕸                |
|--------------------------------------------------------------------|--------------------------------------|-------------------------------|---------|---------------------------|------------|---------------------------|
| Q Filter                                                           |                                      |                               |         |                           | < > 2      | 🗟 Save and Close 🛛 🔒 Save |
| 🗸 📔 Contabilità                                                    | Societa:*                            | - 0                           |         |                           |            | 11-                       |
| bocumenti e Ricevute                                               |                                      |                               |         |                           |            |                           |
| 🔉 📄 Default                                                        | Codice Fiscale:                      | dfjkfjfrjrjfrofk              |         | 0                         |            |                           |
| 🗸 📄 Progetti                                                       | Progetto                             |                               |         |                           |            |                           |
| 😍 <u>Progetti Società</u>                                          | Codice Progetto:*                    | PISTA-MT023                   |         | Budget:                   | 5.000,00 € | \$                        |
| <ul> <li>Progetti Territoriali</li> <li>Schede Progetti</li> </ul> | Descrizione:*                        | Piano Sviluppo Talento-MT023  |         | Importo Erogato Progetto: | 5.000,00 € | *                         |
| Gestione CR)                                                       | Stato Progetto:                      | Attivo                        | •       | Totale Ricevute Progetto: | 0,00 €     | *                         |
|                                                                    | Dati Attività Progetto               |                               |         |                           |            |                           |
|                                                                    | Descrizione Attività:                | fnrfrfjnrfnk                  | $\odot$ | Lunedì:                   |            |                           |
|                                                                    | Luogo Svolgimento Attività:          | bejkfnjkrnfk                  | $\odot$ | Martedì:                  |            |                           |
|                                                                    | Data Inizio Attività:                |                               | 曲       | Mercoledì:                |            |                           |
|                                                                    | Data Termine Attività:               |                               | 曲       | Giovedì:                  |            |                           |
|                                                                    |                                      |                               |         | Venerdì:                  |            |                           |
|                                                                    |                                      |                               |         | Sabato:                   |            |                           |
| ProgettiFidal<br>Version 1.0.8843<br>FIDAL 2022                    |                                      |                               |         | Domenica:                 |            |                           |

Gestione Progetti FIDAL